## 表示される画面について

## 現在地画面

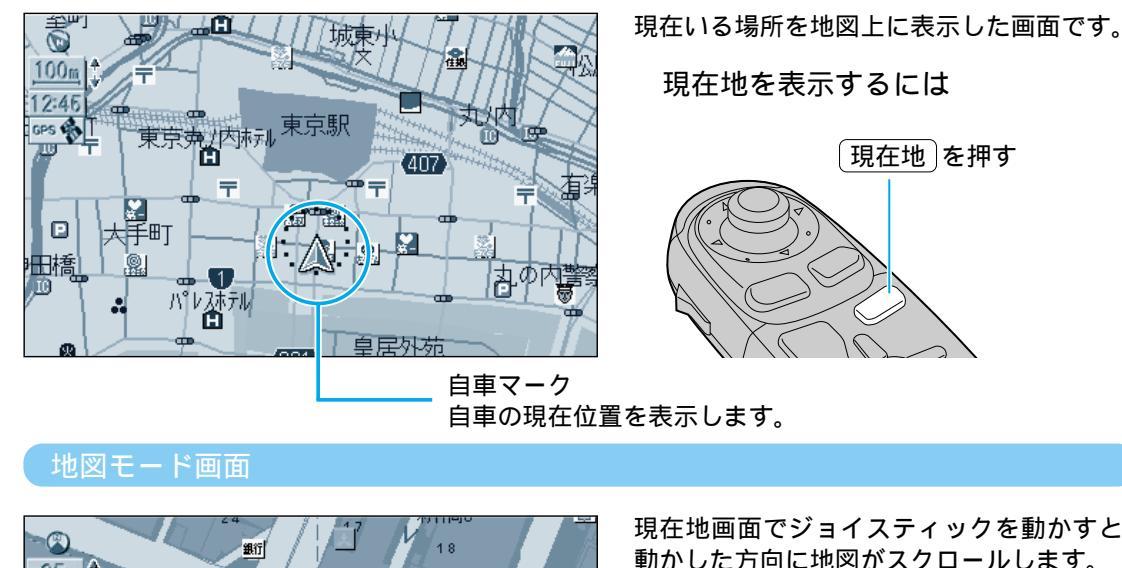

25 m 愛宕警察署 🕀 御成門 12:45 愛宕警察署前 日比谷通り  $\odot$ 1.0 km 湊図書館入口 カーソル

現在地画面でジョイスティックを動かすと、 動かした方向に地図がスクロールします。 この状態が地図モード画面です。 ジョイスティック/実行

現在地を押す

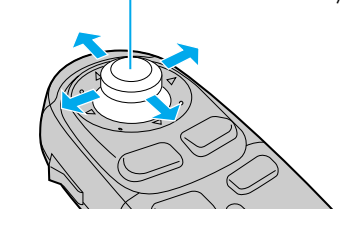

画面中央に表示します。この地点が操作の対象になります。

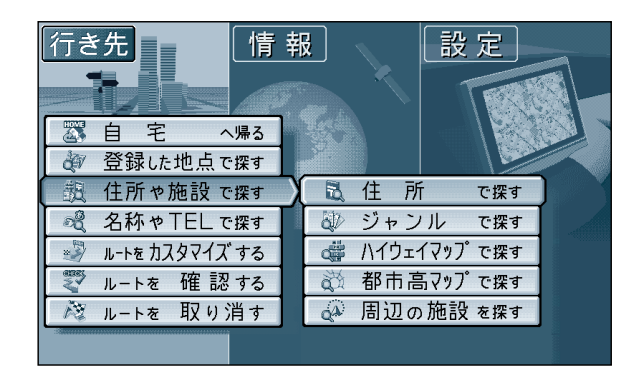

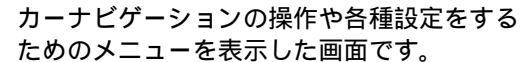

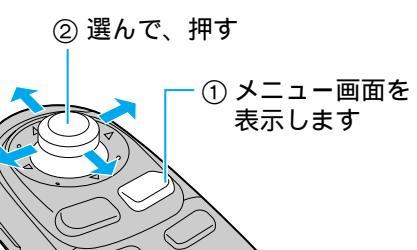

NAVI 4 VICS

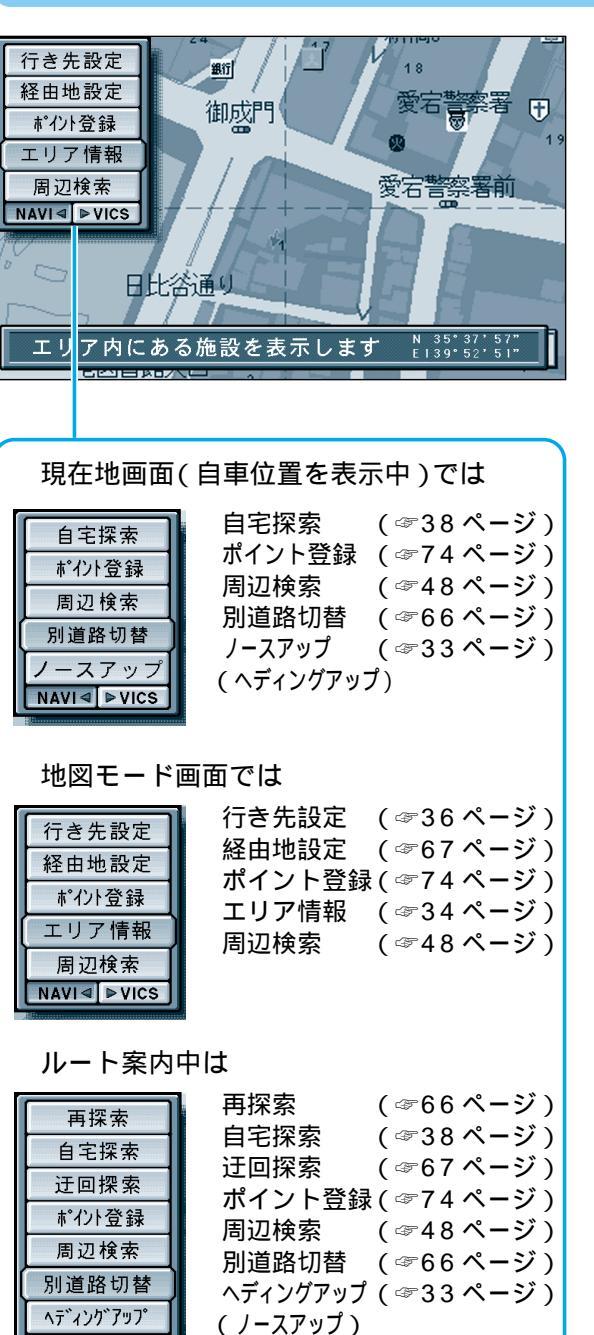

良く行う操作を、メニュー画面から操作する ことなく、サブメニューから、かんたんに 操作できます。

①現在地画面または地図モード画面で 「実行」を押して表示させる。 ② ジョイスティックで項目を選択し、 実行を押す。

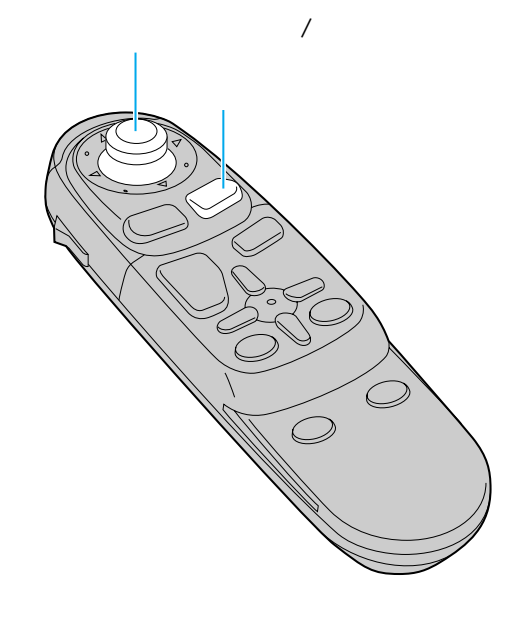